# Quick Guide

# Guide to Completing National Registry Recertification Application March 2025 Cycle – For providers recertifying between October 1, 2024 and March 31, 2025

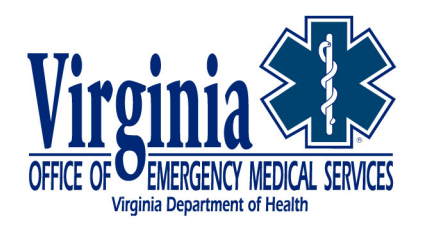

# NREMT Recertification

This Quick Guide has been developed and approved by National Registry to assist Virginia providers who are certified with National Registry to complete their recertification application based on the National Continued Competency Program (NCCP).

Please follow this step-by-step guide when completing your National Registry recertification application. All answers

# **PLEASE NOTE**

Virginia providers recertifying their National Registry credentials are reminded to NOT enter their CE courses into the National Registry recertification application. Please see the Quick Guide for more details.

highlighted in BOLD must be the response you provide to each question. Providers who do not maintain their Virginia CE report in alignment with their National Registry certification cycle will not be able to utilize this process.

Please remember to use the 'Recertify Me' option in your Virginia EMS portal after your National Registry has been recertified to maintain your CE report in alignment with your National Registry certification cycle.

Note: Recertification Cycle Start Date will be unique to each provider based on when National Registry issues your new certification. Hours accumulated after that start date can be utilized toward the next certification cycle.

# SUMMARY STEP-BY-STEP GUIDANCE WITHOUT SCREENSHOTS

- 1. Open your web browser and log into National Registry at <u>http://nremt.org</u>.
- 2. Log into your existing National Registry account and select '**My Certification**'.
  - a. Review the information contained on 'Certification Dashboard'
  - b. Review and update your profile information, if necessary, by selecting 'Update Profile'.
  - c. Review and manage your agency affiliations by selecting **'Manage Affiliations**'. You do have the option to affiliate with multiple agencies.

- d. Your recertification cycle will be specific to you based on your recertification date. All courses used to recertify must fall between the dates listed on your recertification cycle.
- 3. Select 'Step 1 Add Courses to your Transcript'.
  - a. If you have any classes that have been applied to your transcript, please delete those otherwise you will not be able to follow the direction provided.
- 4. At the top of the page select '**Add a New Course to My Transcript**'
  - a. Course Type select 'Traditional Refresher Course'
  - b. Completion Date Will be the date that you completed your NCCR (Category 1) required hours on your Virginia CE report.
  - Name of Course Select the level you are recertifying at: EMT Refresher/National Component Course, AEMT Refresher/National Component Course or NRP Refresher/National Component Course
  - d. Topic/Description: Same as Name of Course
  - e. Course Duration: 8 for EMR, 20 for EMT, 25 for AEMT, 30 for NRP
  - f. Attachments (Optional): Nothing needs to be attached
  - g. Course Approved by: Select **State EMS Office**
  - h. State Office Approval: Virginia
  - i. Click on **Continue**
  - j. Add Course Assign Credits
  - k. Select each of the following and enter the required hours for your certification level
    - i. Airway/Respiration/Ventilation 1.0 (EMR), 1.5 (EMT), 2.5 (AEMT), 3.5 (Paramedic)
    - ii. Cardiovascular 2.5 (EMR), 6.0 (EMT), 7.0 (AEMT), 8.5 (Paramedic)
    - iii. Trauma 0.5 (EMR), 1.5 (EMT), 3.0 (AEMT), 3.0 (Paramedic)
    - iv. Medical 3.0 (EMR), 6.0 (EMT), 7.5 (AEMT), 8.5 (Paramedic)
    - v. Operations 1.0 (EMR), 5.0 (EMT), 5.0 (AEMT), 6.5 (Paramedic)
    - $vi.\;$  No hours are entered under Local or State Component
    - vii. No hours are entered under Individual Component
- 5. Review course information and click on 'Add Course to Transcript'
  - a. Under Course Added it will show the Refresher/National Component Course you entered
- 6. What's Next? Select 'Add Another Course'
  - a. Under Course Type select 'Continuing Education Course'
  - b. Completion Date will be the **date that you completed your LCCR/ICCR (Category 2) hours** on your Virginia CE report click on Continue
  - c. Course Name 'Virginia Approved LCCR Topics'
  - d. Topic/Description 'Topics approved by the Virginia Office of EMS to satisfy the LCCR requirements'
  - e. Continuing Education Credits
    - i. EMR 4.0
    - ii. EMT 10.0
    - iii. AEMT 12.5
    - iv. Paramedic 15

- f. Attachments (Optional): Nothing needs to be attached, Click **Continue**
- g. Course Approved By State EMS Office
- h. State Office Approval Select Virginia and click on Continue
- i. Under Local or State Topic enter the appropriate credits for your certification level
  - i. EMR '4 Credits'
  - ii. EMT '10 Credits'
  - iii. AEMT '12.5 Credits
  - iv. Paramedic '15 Credits'
- 7. Click on Continue, Review Course Information and Click on 'Add Course to Transcript'
- 8. What's Next? Select 'Add Another Course'
  - a. Under Course Type select '**Continuing Education Course**'
  - b. Completion Date will be the **date that you completed your LCCR/ICCR (Category 2) hours on your Virginia CE report** click on **Continue**
  - c. Course Name 'Virginia Approved ICCR Topics'
  - d. Topic/Description 'Topics approved by the Virginia Office of EMS to satisfy the ICCR requirements'
  - e. Continuing Education Credits
  - f. Attachments (Optional): Nothing needs to be attached, Click **Continue**
  - g. Course Approved by State EMS Office
  - h. State Office Approval Select Virginia and click on Continue
  - i. Under Local or State Topic enter the appropriate credits for your certification level
    - i. EMR '4 Credits'
    - ii. EMT '10 Credits'
    - iii. AEMT '12.5 Credits
    - iv. Paramedic '15 Credits'
- 9. Click on Continue, Review Course Information and Click on 'Add Course to Transcript'
- 10. What's Next? Select 'Manage Education'
  - a. Recertification Progress: Courses Assigned **100% Complete**
- 11. Nothing needed for Step 2
- 12. Step 3: Submit your Application in Recert Application'
- 13. On '**Profile and Workforce Information'**, click on '**START**'
- 14. 'Workforce Information'
  - a. Review profile Information and select 'NEXT'
  - b. Complete your Demographics information
    - i.Highest Level of Education Completed
    - ii.Gender

iii.Race

iv.Ethnicity

c. Select '**NEXT**'

- d. Answer the questionnaire. If you work for more than one agency, respond with the answers to the agency that you consider your primary agency. When all questions are answered, click **Finish**.
- 15. Select **Legal Disciplinary Disclosures** and respond accordingly
- 16. Select '**Terms of Certification'**, read each statement. You can click to approve each statement or at the bottom of the screen select '**Approve All**'
- 17. Select '**Payment**', complete your payment method and click on '**Submit Payment**'. Payment will be submitted, and your '**Payment Information**' summary will appear. Select '**Print Receipt**' if you desire.
- 18. You may be selected to complete a survey. If selected you can choose to participate, not participate or to be reminded later. If you select '**Remind Me Later**' you will be asked to provide an email address
- 19. Under your '**Recert Application**' you can review the status of your recertification application.
- 20. If you wish to change your status to '**Inactive**' you can do so on this screen.
- 21. Don't forget to recertify your Virginia certification to keep both in sync.
  - a. <u>http://www.vdh.virginia.gov/content/uploads/sites/23/2019/04/Quick-Guide-How-to-Recertify-On-Demand-Locked-for-web.pdf</u>

# END SUMMARY GUIDANCE

**NOTE**: As you move through the instructions below, some screenshots may look slightly different as National Registry changes their website.

# Step 1: Log in to your National Registry Account

1. Open your web browser and log into National Registry at <u>http://www.nremt.org</u>.

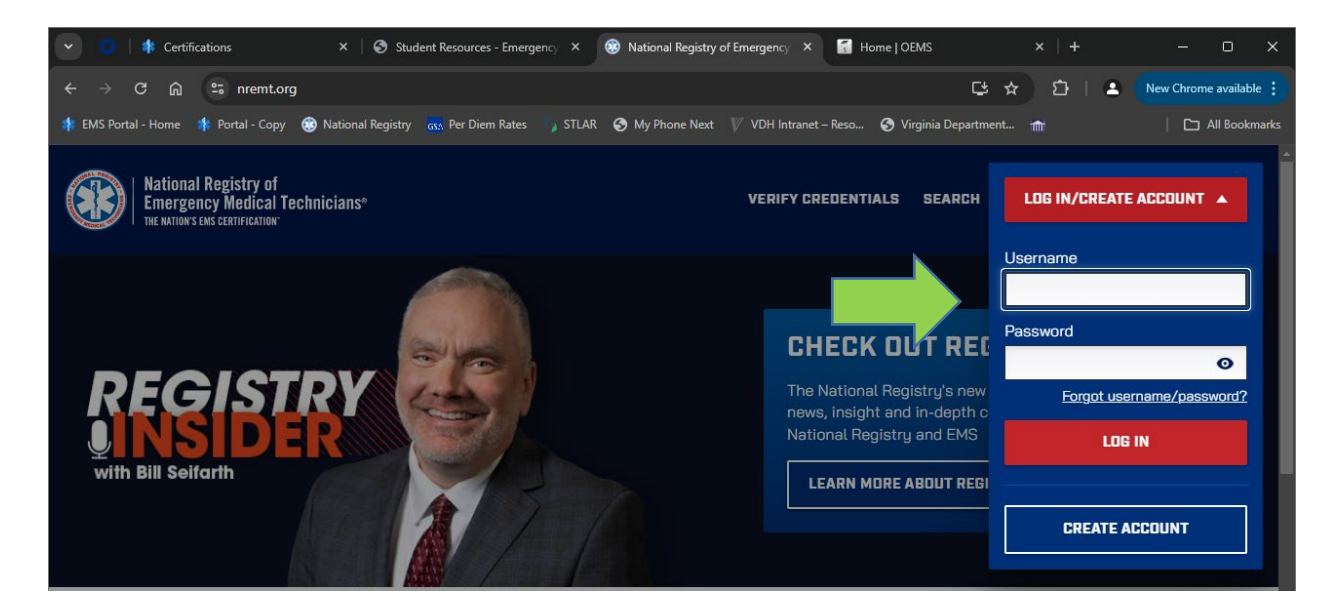

# Step 2: Accessing Recertification Application

### 1. Select 'My Certification'.

- 1) Review the information contained on **'Dashboard**'
  - a. Review and update your profile information if necessary, by selecting 'Update Profile'.
  - b. Review and manage your agency affiliations by selecting **'Manage Affiliations**'. You do have the option to affiliate with multiple agencies.
  - c. Your recertification cycle is 'unique' to you based on your recertification date. All courses used to recertify must fall between the dates listed on your recertification cycle.

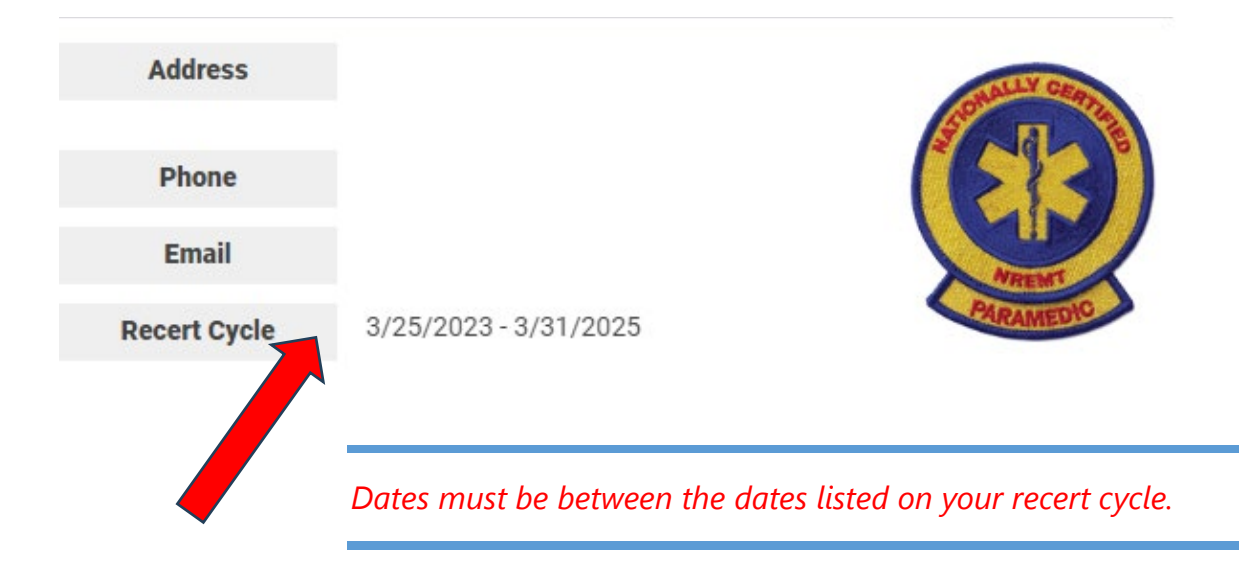

If you have any classes that have been applied to your transcript, please delete those otherwise you will not be able to follow the direction provided.

# Step 3: Adding Courses (NCCR/LCCR/ICCR)

### 1. 'Step 1 – Add Courses to your Transcript'

| ever lose your cours   | certificates or records again! After you add a course to your transcript, you can upload PDFs or images of the   |
|------------------------|----------------------------------------------------------------------------------------------------|
| ourse certificates, ca | ds, or other important records. When it's time for you to renew your National Registry status, click on the Cour |
| ame to quickly alloc   | te the course to your Recertification Application.                                                               |
| on't just upload the o | ourses required to maintain your National Registry status, we encourage you to use this to track and store all o |
| our professional con   | nuing education. Imagine five or ten years from now having the ability to access your complete CE record!        |
|                        |                                                                                                    |

- a. Course Type select 'Traditional Refresher Course'
- b. Completion Date will be the **date that you completed your NCCR (Category 1) required hours on your Virginia CE report**

| DD COURSE                     |   |  |
|-------------------------------|---|--|
| ADD COURSE · DETAILS          |   |  |
| TYPE OF COURSE                |   |  |
| Continuing Education Course   |   |  |
| Traditional Refresher Course  |   |  |
| Standardized Course 🛈         |   |  |
| College Course 🛈              |   |  |
| Initial EMS Education Program | ı |  |
|                               |   |  |
| ADD COURSE · DETAILS          |   |  |
| COMPLETION DATE               |   |  |
| 10/09/2024                    |   |  |

- c. Name of Course Select the level you are recertifying at: EMT Refresher/National Component Course, AEMT Refresher/National Component Course or NRP Refresher/National Component Course
- d. Topic/Description: Same as Name of Course
- e. Course Duration: 8 for EMR, 20 for EMT, 25 for AEMT, 30 for NRP
- f. Attachments (Optional): Nothing needs to be attached

| 30              | .00 .25        | .50 .75 |  |  |
|-----------------|----------------|---------|--|--|
|                 |                |         |  |  |
| ADD COURSE · DE | TAILS          |         |  |  |
| ATTACHME        | NTS (OPTION    | AL]     |  |  |
| Choose Files    | No file chosen |         |  |  |

- g. Course Approved by: Select State EMS Office
- h. State Office Approval: Virginia
- i. Click on **Continue**

| COURSE APPROVED BY       |         |  |
|--------------------------|---------|--|
| State EMS Office         |         |  |
| CAPCE                    |         |  |
| Academic Institution     |         |  |
| National Registry Policy |         |  |
|                          |         |  |
|                          |         |  |
|                          |         |  |
| ADD CUURSE · APPRUVAL    |         |  |
| STATE OFFICE APPROVAL    |         |  |
| Virginia                 | - CLEAR |  |
|                          |         |  |

- j. Add Course Assign Credits
- k. Select each of the following and enter the required hours for your certification level
  - i. Airway/Respiration/Ventilation 1.0 (EMR), 1.5 (EMT), 2.5 (AEMT), 3.5 (Paramedic)
  - ii. Cardiovascular 2.5 (EMR), 6.0 (EMT), 7.0 (AEMT), 8.5 (Paramedic)
  - iii. Trauma 0.5 (EMR), 1.5 (EMT), 3.0 (AEMT), 3.0 (Paramedic)
  - iv. Medical 3.0 (EMR), 6.0 (EMT), 7.5 (AEMT), 8.5 (Paramedic)
  - v. Operations 1.0 (EMR), 5.0 (EMT), 5.0 (AEMT), 6.5 (Paramedic)
  - vi. No hours are entered under Local or State Component
  - vii. No hours are entered under Individual Component

| AIRWAT/RESPIRATION/VENTILATION | CARDIOVASCULAR  |
|--------------------------------|-----------------|
| 0 / 3.5 Credits                | 0 / 8.5 Credits |
| TRAUMA                         | MEDICAL         |
| 0 / 3 Credits                  | 0 / 8.5 Credits |
| OPERATIONS                     |                 |
| 0 / 6.5 Credits                |                 |
| LOCAL OR STATE TOPIC           |                 |
| 0 / 15 Credits                 |                 |
|                                |                 |
|                                |                 |
| INDIVIDUAL TOPIC               |                 |

- 3. Review course information and click on 'Add Course to Transcript'
  - a. Under Course Added it will show the Refresher/National Component Course you entered
- 4. What's Next? Select 'Add Another Course'
  - a. Under Course Type select 'Continuing Education Course'
  - b. Completion Date will be the **date that you completed your LCCR/ICCR (Category 2) hours on** your Virginia CE report click on Continue

| ADD COURSE · DETAILS          |    |  |  |  |
|-------------------------------|----|--|--|--|
| TYPE OF COURSE                |    |  |  |  |
| Continuing Education Course   |    |  |  |  |
| Traditional Refresher Course  |    |  |  |  |
| Standardized Course 🛈         |    |  |  |  |
| College Course 🛈              |    |  |  |  |
| Initial EMS Education Program | r  |  |  |  |
|                               |    |  |  |  |
| ADD COURSE · DETAILS          |    |  |  |  |
| COMPLETION DAT                | ΓE |  |  |  |
| mm/dd/uuuu                    | -  |  |  |  |

- d. Topic/Description 'Topics approved by the Virginia Office of EMS to satisfy the LCCR requirements'
- e. Continuing Education Credits
  - i. **4.0 EMR**
  - ii. **10.0 EMT**
  - iii. 12.5 AEMT
  - iv. 15 Paramedic

ADD COURSE · DETAILS

 NAME OF COURSE
 Virginia Approved LCCR Topics

 TOPIC/DESCRIPTION
 Image: Constant of the Course of EMS to satisfy the LCCR requirements

 LCCR requirements
 Image: Course of EMS to satisfy the LCCR requirements

 ADD COURSE · DETAILS
 Image: Course of EMS to satisfy the LCCR requirements

 CONTINUING EDUCATION CREDITS
 Image: Course of EMS to satisfy the LCCR requirements

- f. Attachments (Optional): Nothing needs to be attached, Click Continue
- g. Course Approved By State EMS Office

.00 .25 .50 .75

0-80

h. State Office Approval – Select Virginia and click on Continue

| ADD COURSE · APPROVAL    |  |  |  |  |
|--------------------------|--|--|--|--|
| COURSE APPROVED BY       |  |  |  |  |
| State EMS Office         |  |  |  |  |
| CAPCE                    |  |  |  |  |
| Academic Institution     |  |  |  |  |
| National Registry Policy |  |  |  |  |
|                          |  |  |  |  |
|                          |  |  |  |  |
| ADD COURSE · APPROVAL    |  |  |  |  |
| STATE OFFICE APPROVAL    |  |  |  |  |
| Virginia - CLEAR         |  |  |  |  |
| Virginia                 |  |  |  |  |

CONTINUE

- i. Under Local or State Topic enter the appropriate credits for your certification level
  - i. EMR '4 Credits'
  - ii. EMT '10 Credits'
  - iii. AEMT '12.5 Credits
  - iv. Paramedic '15 Credits'
- 5. Click on Continue, Review Course Information and Click on 'Add Course to Transcript'
- 6. What's Next? Select 'Add Another Course'
  - a. Under Course Type select 'Continuing Education Course'
  - b. Completion Date will be the **date that you completed your LCCR/ICCR (Category 2) hours on** your Virginia CE report click on Continue
  - c. Course Name 'Virginia Approved ICCR Topics'

d. Topic/Description – 'Topics approved by the Virginia Office of EMS to satisfy the ICCR requirements'

ADD COURSE · DETAILS

#### NAME OF COURSE

# Virginia Approved ICCR Topics TOPIC/DESCRIPTION Topics approved by the Virginia Office of EMS to satisfy the ICCR requirements

CONTINUE

- e. Continuing Education Credits
  - i. 4.0 EMR
  - ii. 10.0 EMT
  - iii. 12.5 AEMT
  - iv. 15 Paramedic
- f. Attachments (Optional): Nothing needs to be attached, Click Continue
- g. Course Approved by State EMS Office
- h. State Office Approval Select Virginia and click on Continue

| State EMS Office         |   |  |
|--------------------------|---|--|
| CAPCE                    |   |  |
| Academic Institution     |   |  |
| National Registry Policy |   |  |
|                          |   |  |
|                          |   |  |
| ADD COURSE · APPROVAL    |   |  |
|                          |   |  |
| STATE OFFICE APPROVA     | L |  |

- i. Under Local or State Topic enter the appropriate credits for your certification level
  - i. EMR '4 Credits'
  - ii. EMT '10 Credits'
  - iii. AEMT '12.5 Credits
  - iv. Paramedic '15 Credits'
- 7. Click on Continue, Review Course Information and Click on 'Add Course to Transcript'
- 8. What's Next? Select 'Manage Education'
  - a. Recertification Progress: Courses Assigned 100% Complete

#### RECERTIFICATION DETAILS

| Level                | Paramedic                                                       |
|----------------------|-----------------------------------------------------------------|
| Recert Cycle         | 03/31/2025                                                      |
| Current Recert Model | NCCP 2016 (Simplified) NCCR 2016 V4 - Standardized Course Guide |

#### RECERTIFICATION PROGRESS: COURSES ASSIGNED

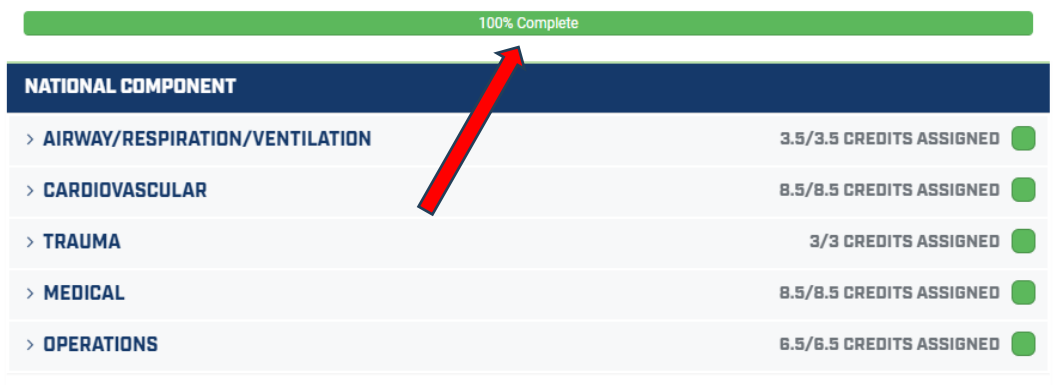

When applying education to the certification application for recertification, all education must be within the individual's scope of practice.

| LOCAL OR STATE COMPONENT                                                                                                 |                                      |
|----------------------------------------------------------------------------------------------------|--------------------------------------|
| > LOCAL OR STATE TOPIC                                                                                                   | 15/15 CREDITS ASSIGNED               |
|                                                                                                    |                                      |
| INDIVIDUAL COMPONENT                                                                                                    |                                      |
| > INDIVIDUAL TOPIC                                                                                                    | 15/15 CREDITS ASSIGNED               |
|                                                                                                    |                                      |
| College Courses must be directly related to the knowledge, skill, or abilities in providing clinical patient care in the | field of emergency medical services. |

Add a Course

Return to Dashboard

#### 9. Nothing needed for Step 2

## Step 4: Submitting Recertification Application

- 1. Submit your Application in Recert Application'
- 2. On 'Profile and Workforce Information', click on 'START'
- 3. 'Workforce Information'
  - a. Review profile Information and select 'NEXT'
  - b. Complete your Demographics information
    - i. Highest Level of Education Completed
    - ii. Gender
    - iii. Race
    - iv. Ethnicity
  - c. Select 'NEXT'

- Answer the questionnaire. If you work for more than one agency, respond with the answers to the agency that you consider your primary agency. When all questions are answered, click Finish.
- 4. Select Legal Disciplinary Disclosures and respond accordingly
- 5. Select '**Terms of Certification'**, read each statement. You can click to approve each statement or at the bottom of the screen select '**Approve All**'
- 6. Select '**Payment**', complete your payment method and click on '**Submit Payment**'. Payment will be submitted, and your '**Payment Information**' summary will appear. Select '**Print Receipt**' if you desire.
- 7. You may be selected to complete a survey. If selected you can choose to participate, not participate or to be reminded later. If you select '**Remind Me Later**' you will be asked to provide an email address.

# PARAMEDIC APPLICATION

|          | PARAMEDIC<br>VIRGINIA OFFICE OF EMS            | 173<br>DAYS<br>LEFT | <b>CYCLE</b><br>3/25/23–3/31/25 | NCCP<br>2016 | METHOD<br>Education<br>Learn More |
|----------|------------------------------------------------|---------------------|---------------------------------|--------------|-----------------------------------|
| 2/5 COM  | IPLETED                                        |                     |                                 |              |                                   |
|          | CONTINUING EDUCATION<br>60/60 Credits Assigned |                     |                                 |              | COMPLETED >                       |
| <b>१</b> | PROFILE & WORKFORCE<br>INFORMATION             |                     |                                 |              | COMPLETED >                       |
| 0        | LICENSE DISCIPLINARY DISCLOSURES               |                     |                                 |              | START >                           |
|          | TERMS OF CERTIFICATION<br>0/6 Completed        |                     |                                 |              | START >                           |
| \$       | PAYMENT                                        |                     |                                 |              | START >                           |

- 8. Under your '**Recert Application**' you can review the status of your recertification application.
- 9. If you wish to change your status to '**Inactive**' you can do so on this screen.
- 10. Don't forget to recertify your Virginia certification to keep both in sync.
- 11. <u>http://www.vdh.virginia.gov/content/uploads/sites/23/2019/04/Quick-Guide-How-to-Recertify-On-Demand-Locked-for-web.pdf</u>